## How Do I View My Absence Balances?

## Navigation

- 1. Log into OneUSG Connect.
- 2. From Employee Self Service, click the Time and Absence tile.
- 3. On the Time page, click the Absence Balances link.
- All of your absence balances are listed on this page. Note the "As Of Date." Absence balances do not reflect absences that have not been processed.
- 5. **NOTE**: Your absence balances will be "0" until after the first pay period closes for institutions just implementing OneUSG Connect.

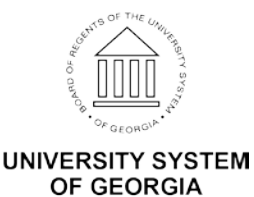